# How to Create and Submit an 8955-SSA Batch

01/08/2025 3:24 pm CST

After the 8955 data has been entered, the data verified and edit checks have been run, the filing may be added to a batch.

### Access the Batch Screen:

• From within the 8955-SSA window of the 5500 module, click on the Batches/Fulfillment hyperlink.

| 8955-SSA                                         |           |               |     |  |  |  |
|--------------------------------------------------|-----------|---------------|-----|--|--|--|
| FAQs for 8955-SSA - Batches/Fulfillment - Upload |           |               |     |  |  |  |
| Form 8                                           | 955-SSA E | -File FAQs    |     |  |  |  |
| DRAFT-EDIT                                       | STATUS    | FINAL         | DEL |  |  |  |
| Form 8955-SSA I p2                               | ОК        | Form 8955-SSA | Del |  |  |  |
| Page 2 (New)                                     | ОК        |               | Del |  |  |  |
| Client Letter                                    | ???       |               |     |  |  |  |
| Edit Check All                                   |           |               |     |  |  |  |

## Create a New Batch:

• From the Batches screen, click the **Create New Batch** button in the upper left corner.

| Curre         | nt 895      | 55-SS         | A Batche             | s                       |                      |                      |                  |                           |                           |                                |                          |                          |          |
|---------------|-------------|---------------|----------------------|-------------------------|----------------------|----------------------|------------------|---------------------------|---------------------------|--------------------------------|--------------------------|--------------------------|----------|
| 🕂 Cr          | eate Ne     | ew Batc       | h                    |                         |                      |                      |                  |                           |                           |                                |                          | Batch List Rep           | port     |
| Batch<br>Name | Batch<br>ID | Plan<br>Count | Participant<br>Count | Edit<br>Check<br>Status | Batch<br>Lock Status | Batch<br>Locked Date | E-File<br>Status | E-File<br>In Process Date | E-File<br>Completion Date | Statement<br>Edit Check Status | Statement<br>Lock Status | Statement<br>Locked Date | Sta<br>S |
|               |             |               |                      |                         |                      |                      |                  | No Batches                |                           |                                |                          |                          |          |

• Enter a batch name for sorting and reference purposes, then click Create New Batch.

**Note:** The Amended Batch checkbox, when selected will only allow those filings with Part I Line B of Form 8955-SSA marked as an amended to be added to the batch. If this is an original filing please do not check this box.

# 8955-SSA New Batch - 2023

leturn 🥎

| 8955-SSA New Batch                                                                                                    |                 |  |  |  |  |  |
|----------------------------------------------------------------------------------------------------|-----------------|--|--|--|--|--|
| Enter batch name: Example Batch                                                                                                    | Amended batch?* |  |  |  |  |  |
| Create New Batch                                                                                                    |                 |  |  |  |  |  |
| * An amended batch includes ONLY corrected submissions<br>that were previously submitted via batch process.<br>Amended records can only be submitted via an amended batch. |                 |  |  |  |  |  |

#### Adding Plans to the batch:

• In the new batch, click the **Select Plans** hyperlink. This will show all plans in the company code with an 8955-SSA present and not yet included in another batch.

| Batch: Example Batch   Batch ID: 972555                    |  |  |  |  |
|------------------------------------------------------------|--|--|--|--|
| Batch Setup                                                |  |  |  |  |
| Select Plans Upload Menu (Ne plans are surrently selected) |  |  |  |  |
| (no plans are currently selected)                          |  |  |  |  |

• Select the plans to add to the batch, then click **Update** (above or below the grid). Users may also choose to **Select All** or **Unselect All** in the upper right hand corner to quickly add all plans to the batch or remove the plans from the batch.

📄 Update

| Batch: Example Batch   ID: 972555                                                                  |        |                |                |                   |                                |  |  |
|----------------------------------------------------------------------------------------------------|--------|----------------|----------------|-------------------|--------------------------------|--|--|
| Note: Only plans with an 8955-SSA record that are not already part of a different batch are shown. |        |                |                |                   |                                |  |  |
|                                                                                                    | Select | Sponsor Name   | Plan Name      | Edit Check Status | Statement<br>Edit Check Status |  |  |
|                                                                                                    |        | 123 Example Co | 123 Example Co | 0                 | A                              |  |  |
|                                                                                                    |        | 5500 test      | 5500 test      | ▲                 | <u>^</u>                       |  |  |

• After adding the plans, click the batch name link at the top of the breadcrumbs list.

Home > Edit Company > Edit Plan > 5500 Batch/Workflow > 2023 > 8955-SSA Batches > Example Batch > Select Plans

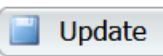

- Once the plans are added users are redirected to the Batch screen that provides printing and fulfillment options.
  - In the upper right, the number of plans and participants in the batch will be displayed.
  - Below that is the Batch Lock status. The batch may only be locked if passing edit checks indicated by the

green edit check icon beside the Batch Edit Check Status.

• A batch must be locked in order to e-file.

**Note**: The Statement Edit Checks do not need to be run or locked for e-filing the 8955-SSAs. ftwilliam.com does not offer a print and mail service. The statement batching feature checks for missing data and generates PDF files for printing outside the software. All plans in the batch will be compiled into a single file for each report type: Form 8955-SSAs, participant statements, and client letters (in .rtf or .pdf format).

| Batch: Example Batch   Batch ID: 972555                                                                                                    |                                        |                                |  |  |
|----------------------------------------------------------------------------------------------------|----------------------------------------|--------------------------------|--|--|
| Batch Setup                                                                                                    | Plans in Batch:                        | 1                              |  |  |
| Select Plans   Upload Menu   Cover Letter                                                                                                    | Participants in Batch:                 | 1                              |  |  |
|                                                                                                    | Batch Edit Check Status:               | 0                              |  |  |
| Batch Reports 📧 (.csv)                                                                                                    | Batch Lock Status:                     |                                |  |  |
| Plans In Batch   Participants In Batch                                                                                                    | Statement Edit Check Statu             | Statement Edit Check Status: 🛕 |  |  |
|                                                                                                    | Statement Lock Status:                 |                                |  |  |
| Printing                                                                                                    |                                        |                                |  |  |
| Print 8955-SSA's 📕 (.pdf)                                                                                                    |                                        |                                |  |  |
| Print 8955-SSA's - Masked SSN 🎩 (.pdf)                                                                                                    |                                        |                                |  |  |
| Download 8955-SSA's to ZIP 🎩 (.pdf)                                                                                                    |                                        |                                |  |  |
| Download 8955-SSA's to ZIP - Masked SSN 🎩 (.pdf)                                                                                                    |                                        |                                |  |  |
| Print Cover Letters 💹 🛛 Adobe (.pdf) 🔻                                                                                                    |                                        |                                |  |  |
| Print Statements 📕 Adobe (.pdf) 🗸 - SSN Masking                                                                                                    |                                        |                                |  |  |
| Download Statements to ZIP 🛃 🗛 Adobe (.pdf) 🗸 - SSN Masking                                                                                                    |                                        |                                |  |  |
| Fulfillment                                                                                                    |                                        |                                |  |  |
| FIRE E-File (Batch must be locked)                                                                                                    |                                        |                                |  |  |
| Download FIRE Files                                                                                                    |                                        |                                |  |  |
| You must obtain a TCC and submit it to FTWilliam.com before you c                                                                                                    | an download the FIRE file.             |                                |  |  |
| If using our fulfillment service to submit batches (fees apply) or to have your client portal e-file (fees apply), your batch must be in "Pending" status by 12 PM CT two business days prior to the filing deadline to ensure the filing is fulfilled timely. |                                        |                                |  |  |
| Note: If you are attempting to upload the ZIP file itself and getting from the ZIP file and submit each tyt file separately to the FIRE sit                                                                                                    | a bad status, you must extract the .tx | t file                         |  |  |

### Lock and E-file

- Click the padlock next to Batch Lock Status to lock the batch and enable fulfillment options.
- Once locked, click **FIRE E-file**:
  - Clicking FIRE E-file does not automatically submit the order. A confirmation popup will appear, showing the user agreement and fees associated with the filing. By selecting Submit, the firm agrees to the terms provided, and the batch will be placed in a Pending status. A paper invoice from CCH Inc. will be sent in the first business week of the following month.

**IMPORTANT NOTICE:** Once you submit your returns, they are processed through an automated system. We cannot make any changes to your forms once they are submitted.

• If your account has its own TCC, and the details are entered in the Account Profile, the **Download FIRE Files** option will show either a **TXT** hyperlink (for one plan) or a **ZIP** hyperlink (for multiple plans). Clicking this will download a file to be saved and imported into the IRS FIRE site. The ZIP file contains individual .txt files for each plan; these must be uploaded separately to the FIRE site, as there is no batch upload option for Form 8955-SSA.

**Note:** To obtain a TCC for Form 8955-SSA, the IRS requires completing an online IR Application. Once assigned, the Master User for the ftwilliam.com account can enter the 8955-SSA TCC in the **Edit Company Profile** section under the Admin Menu. Enter the TCC, Contact Name, EIN, and State, then click **Update** at the bottom of the screen.

🥎 Return

| Batch: Example Batch   Batch ID: 972555                                                                                                    |                                |  |  |  |  |  |
|----------------------------------------------------------------------------------------------------|--------------------------------|--|--|--|--|--|
| Batch Setup                                                                                                    | Plans in Batch: 1              |  |  |  |  |  |
| View Plans   Upload Menu   Cover Letter                                                                                                    | Participants in Batch: 1       |  |  |  |  |  |
|                                                                                                    | Batch Edit Check Status: 📀     |  |  |  |  |  |
| Batch Reports 🕱 (.csv)                                                                                                    | Batch Lock Status: 🔒           |  |  |  |  |  |
| Plans In Batch   Participants In Batch                                                                                                    | Statement Edit Check Status: 🛝 |  |  |  |  |  |
|                                                                                                    | Statement Lock Status: 🗗       |  |  |  |  |  |
| Printing                                                                                                    | <u>.</u>                       |  |  |  |  |  |
| Print 8955-SSA's 🧾 (.pdf)                                                                                                    |                                |  |  |  |  |  |
| Print 8955-SSA's - Masked SSN 🧾 (.pdf)                                                                                                    |                                |  |  |  |  |  |
| Download 8955-SSA's to ZIP 🧏 (.pdf)                                                                                                    |                                |  |  |  |  |  |
| Download 8955-SSA's to ZIP - Masked SSN 🎩 (.pdf)                                                                                                    |                                |  |  |  |  |  |
| Print Cover Letters 💹 Adobe (.pdf) 🗸                                                                                                    |                                |  |  |  |  |  |
| Print Statements 🧏 Adobe (.pdf) 🗸 - SSN Masking                                                                                                    |                                |  |  |  |  |  |
| Download Statements to ZIP 📕 Adobe (.pdf) 🗸 - SSN Masking                                                                                                    |                                |  |  |  |  |  |
| Fulfillment                                                                                                    |                                |  |  |  |  |  |
| FIRE E-File (\$17.75)                                                                                                    |                                |  |  |  |  |  |
| Download FIRE Files                                                                                                    |                                |  |  |  |  |  |
| ZIP                                                                                                    |                                |  |  |  |  |  |
|                                                                                                    |                                |  |  |  |  |  |
| If using our fulfillment service to submit batches (fees apply) or to have your client portal e-file (fees apply), your batch must be in "Pending" status by 12 PM CT two business days prior to the filing deadline to ensure the filing is fulfilled timely. |                                |  |  |  |  |  |
| Note: If you are attempting to upload the ZIP file itself and getting a bad status, you must extract the .txt file from the ZIP file and submit each .txt file separately to the FIRE site.                                                                    |                                |  |  |  |  |  |